ENGLISH

# L343i USER GUIDE

Some of contents in this manual may differ from your phone depending on the software of the phone or your service provider.

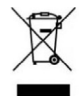

#### Disposal of your old appliance

 When this crossed-out wheeled bin symbol is attached to a product it means the product is covered by the European Directive 2002/96/EC.

- All electrical and electronic products should be disposed of separately from the municipal waste stream via designated collection facilities appointed by the government or the local authorities.
- The correct disposal of your old appliance will help prevent potential negative consequences for the environment and human health.
- 4. For more detailed information about disposal of your old appliance, please contact your city office, waste disposal service or the shop where you purchased the product.

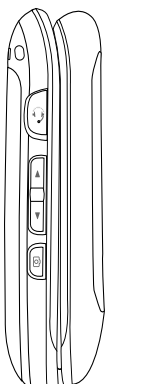

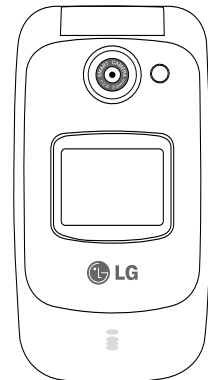

## Table of Contents

| Introduction            | 6  |
|-------------------------|----|
| For Your Safety         | 7  |
| Guidelines for safe and |    |
| efficient use           | 8  |
| L343i features          | 12 |
| Getting started         | 18 |
| General Functions       | 24 |
| Menu Tree               | 32 |
| Selecting functions and |    |
| options                 | 34 |

| Contacts         | 35 |
|------------------|----|
| Search           |    |
| Add new          |    |
| Caller groups    | 36 |
| Speed dials      |    |
| Own number       |    |
| My Business card |    |
| Settings         | 37 |
|                  |    |

| Call register       | 38 |
|---------------------|----|
| Missed calls        |    |
| Received calls      |    |
| Dialled calls       |    |
| All calls           |    |
| Delete recent calls | 39 |
| Call charges        |    |
| Call duration       |    |
| Call costs          |    |
| Settings            |    |
| GPRS information    | 40 |
| Call duration       |    |
| Data volumes        |    |

| Tools             | 41 | Organiser   | 45 | Messages                 |
|-------------------|----|-------------|----|--------------------------|
| Favourites        |    | Calendar    |    | New message              |
| Alarm clock       |    | Add new     |    | Write text message       |
| Bluetooth         |    | View        |    | Write multimedia message |
| Paired devices    |    | View all    |    | Inbox                    |
| Handsfree devices | 42 | Delete past |    | Drafts                   |
| Settings          |    | Delete all  | 46 | Outbox                   |
|                   | 43 | Memo        | 40 | Listen to voice mail     |
| Unit converter    | 15 |             |    | Info message             |
| World time        | 44 |             |    | Read                     |
| Voice recorden    |    |             |    | Topics                   |
| voice recorder    |    |             |    | Templates                |
| Record            |    |             |    | Text templates           |
| View list         |    |             |    | Picture templates        |
| SIM services      |    |             |    | Settings                 |
|                   |    |             |    | Text message             |

Multimedia message

Voice mail centre Info message

Push messages

## Table of Contents

| Settings         | 58 |
|------------------|----|
| Profiles         |    |
| Activate         |    |
| Personalise      |    |
| Rename           | 59 |
| Date & Time      |    |
| Date             |    |
| Time             |    |
| Handset          | 60 |
| Display settings |    |
| Language         |    |
| Calling          |    |
| Call divert      |    |
| Answer mode      | 61 |
| Send my number   |    |
| Call waiting     | 62 |
| Minute minder    |    |
| Auto redial      |    |

Select line

| Security                | 62 |
|-------------------------|----|
| PIN code request        |    |
| Headset lock            | 63 |
| Call barring            |    |
| Fixed dial number (FDN) |    |
| Change codes            | 64 |
| Network                 |    |
| Network selection       |    |
| Band select             | 65 |
| Memory status           |    |
| Reset settings          |    |

| i-mode             | 66 |
|--------------------|----|
| i-mode             |    |
| i-Menu             |    |
| i-mail             |    |
| Java application   | 71 |
| SMS                | 72 |
| Bookmarks          |    |
| Go to webpage      |    |
| Saved pages        | 73 |
| Settings           | 74 |
| Profiles           | 75 |
| i-mode lock        |    |
| Reset profiles all |    |
| i-mode version     |    |

|                    | 74 | · ·            | 70 |
|--------------------|----|----------------|----|
| Media album        | /6 | Accessories    | /9 |
| Photos             |    |                |    |
| All pictures       |    | Technical data | 80 |
| General pictures   |    |                |    |
| Add. book pictures | 77 |                |    |
| Images             |    |                |    |
| Sounds             |    |                |    |
| Default sounds     |    |                |    |
| Voice records      | 78 |                |    |
| MP3 ringtone       |    |                |    |
| Downloaded         |    |                |    |
| Games & Apps       |    |                |    |
| Others             |    |                |    |

## Introduction

Congratulations on your purchase of the advanced and compact L343i mobile phone, designed to operate with the latest digital mobile communication technology.

This user's guide contains important information on the use and operation of this phone. Please read all the information carefully for optimal performance and to prevent any damage to or misuse of the phone. Any changes or modifications not expressly approved in this user's guide could void your warranty for this equipment.

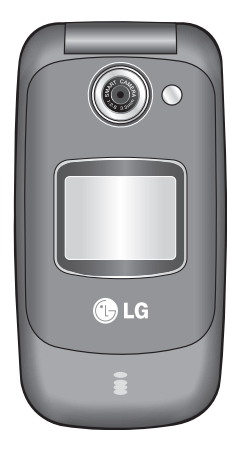

## For Your Safety

Please read these simple guidelines. Not following these guidelines may be dangerous or illegal. Further detailed information is given in this manual.

## Warning

- Mobile Phones must be switched off at all times in aircrafts.
- Do not hold the phone in your hand while driving.
- Do not use your phone near petrol stations, fuel depots, chemical plants or blasting operations.
- ► For your safety, use ONLY specified ORIGINAL batteries and chargers.
- Do not handle the phone with wet hands while it is being charged. It may cause an electric shock or seriously damage your phone.
- Keep the phone in a safe place out of small children's reach. It includes small parts which, if detached, may cause a choking hazard.

### Caution

- Switch off the phone in any area where required by special regulations. For example, do not use your phone in hospitals or it may affect sensitive medical equipment.
- Emergency calls may not be available under all mobile networks. Therefore, you should never depend solely on your mobile phone for emergency calls.
- Only use ORIGINAL accessories to avoid damage to your phone.
- All radio transmitters carry risks of interference with electronics in close proximity. Minor interference may affect TVs, radios, PCs, etc.
- ▶ Batteries should be disposed of in accordance with relevant legislation.
- Do not dismantle the phone or battery.

## Guidelines for safe and efficient use

Please read these simple guidelines. Not following these guidelines may be dangerous or illegal. Further detailed information is given in this manual.

# Exposure to radio frequency energy

#### Radio wave exposure and Specific Absorption Rate (SAR) information

This mobile phone model L343i has been designed to comply with applicable safety requirements for exposure to radio waves. This requirement is based on scientific guidelines that include safety margins designed to assure the safety of all persons, regardless of age and health.

- The radio wave exposure guidelines employ a unit of measurement known as the Specific Absorption Rate, or SAR. Tests for SAR are conducted using standardised methods with the phone transmitting at its highest certified power level in all used frequency bands.
- While there may be differences between the SAR levels of various LG phone models, they are all designed to meet the relevant guidelines for exposure to radio waves.

- The SAR limit recommended by the International Commission on Non-Ionizing Radiation Protection (ICNIRP) is 2W/kg averaged over ten (10) gram of tissue.
- The highest SAR value for this model phone tested by DASY4 for use at the ear is 0.122 W/kg (10g).
- SAR data information for residents in countries/regions that have adopted the SAR limit recommended by the Institute of Electrical and Electronics Engineers (IEEE) is 1.6 W/kg averaged over one (1) gram of tissue (for example USA, Canada, Australia and Taiwan).

### Product care and maintenance

WARNING! Only use batteries, chargers and accessories approved for use with this particular phone model. The use of any other types may invalidate any approval or warranty applying to the phone, and may be dangerous.

- Do not disassemble this unit. Take it to a qualified service technician when repair work is required.
- Keep away from electrical appliances such as a TV's, radios or personal computers.

- The unit should be kept away from heat sources such as radiators or cookers.
- Never place your phone in a microwave oven as it will cause the battery to explode.
- Do not drop.
- Do not subject this unit to mechanical vibration or shock.
- The coating of the phone may be damaged if covered with wrap or vinyl wrapper.
- Do not use harsh chemicals (such as alcohol, benzene, thinners, etc.) or detergents to clean your phone. There is a risk of this causing a fire.
- Do not subject this unit to excessive smoke or dust.
- Do not keep the phone next to credit cards or transport tickets; it can affect the information on the magnetic strips.
- Do not tap the screen with a sharp object as it may damage the phone.
- Do not expose the phone to liquid or moisture.
- Use accessories, such as earphones and headsets, with caution. Ensure that cables are tucked away safely and do not touch the antenna unnecessarily.

Please remove the data cable before powering on the handset.

### Efficient phone operation

## To enjoy optimum performance with minimum power consumption please:

Do not hold the antenna when the phone is in use. If you hold it, it can affect call quality, it may also cause the phone to operate at a higher power level than needed and shorten talk and standby times.

#### **Electronic devices**

## All mobile phones may get interference, which could affect performance.

- Do not use your mobile phone near medical equipment without requesting permission. Avoid placing the phone over pacemakers (i.e. in your breast pocket.)
- Some hearing aids might be disturbed by mobile phones.
- Minor interference may affect TVs, radios, PCs, etc.

## Guidelines for safe and efficient use

## **Road safety**

Check the laws and regulations on the use of mobile phones in the areas when you drive.

- > Do not use a hand-held phone while driving.
- Give full attention to driving.
- ▶ Use a hands-free kit, if available.
- Pull off the road and park before making or answering a call if driving conditions so require.
- RF energy may affect some electronic systems in your motor vehicle such as a car stereo or safety equipment.
- If your vehicle is equipped with an air bag, do not obstruct it with installed or portable wireless equipment. It can cause serious injury due to improper performance.

If you are listening to music whilst out and about, please ensure that the volume is at a reasonable level so that you are aware of your surroundings. This is particularly imperative when attempting to cross the street.

## Avoid damage to your hearing

Damage to your hearing can occur if you are exposed to loud sound for long periods of time. We therefore recommend that you do not turn on or off the handset close to your ear. We also recommend that music and call volumes are set to a reasonable level.

### **Blasting area**

Do not use the phone where blasting is in progress. Observe restrictions, and follow any regulations or rules.

### Potentially explosive atmospheres

- Do not use the phone at a refuelling point. Don't use near fuel or chemicals.
- Do not transport or store flammable gas, liquid, or explosives in the compartment of your vehicle, which contains your mobile phone and accessories.

## In aircraft

Wireless devices can cause interference in aircraft.

- Turn off your mobile phone before boarding any aircraft.
- Do not use it on the ground without crew permission.

## Children

Keep the phone in a safe place out of small children's reach. It includes small parts which if detached may cause a choking hazard.

## **Emergency calls**

Emergency calls may not be available under all mobile networks. Therefore, you should never depend solely on your mobile phone for emergency calls. Check with your local service provider.

## Battery information and care

- You do not need to completely discharge the battery before recharging. Unlike other battery systems, there is no memory effect that could compromise the battery's performance.
- Use only LG batteries and chargers. LG chargers are designed to maximize the battery life.
- > Do not disassemble or short-circuit the battery pack.
- ▶ Keep the metal contacts of the battery pack clean.
- Replace the battery when it no longer provides acceptable performance. The battery pack may be recharged hundreds of times until it needs replacing.
- Recharge the battery if it has not been used for a long time to maximize usability.
- Do not expose the battery charger to direct sunlight or use it in high humidity, such as the bathroom.
- Do not leave the battery in hot or cold places, this may deteriorate the battery performance.

## L343i features

## Parts of the phone

1. Earpiece

#### 2. Main LCD

- **Top**: Signal strength, battery level and various function
- **Bottom:** Soft key indications
- 3. Alpha numeric keys
  - In standby mode: Input numbers to dial

#### Hold down

- International calls
- Activate Voice mail centre menu
- 2- to 9- Speed dials
- Activate Timer in Takepicture mode
- In editing mode: Enter numbers & characters
- 4. Microphone

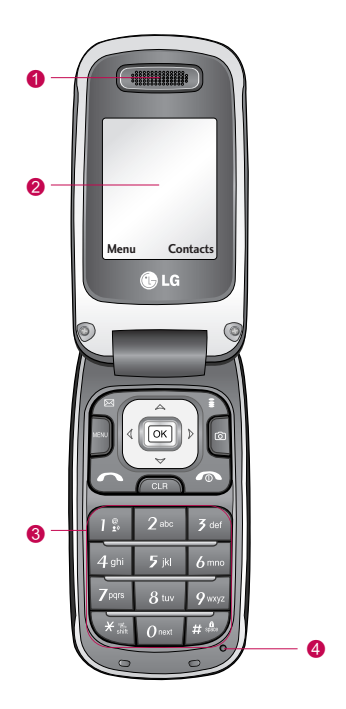

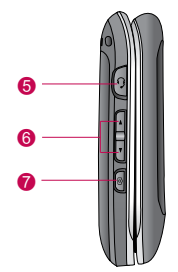

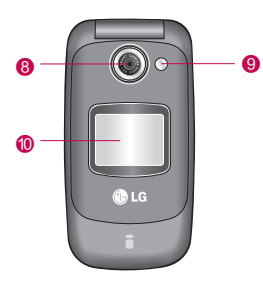

#### 5. Headset jack

Connect a headset here.

#### 6. Side keys

- In standby mode (opened): Volume of key tone
- In standby mode (closed): Backlight on (long press)
- ▶ In menu: scroll up & down
- During a call: volume of the earpiece

#### 7. Side camera key

- 8. Camera lens
- 9. Flash
- 10. Sub LCD

## L343i features

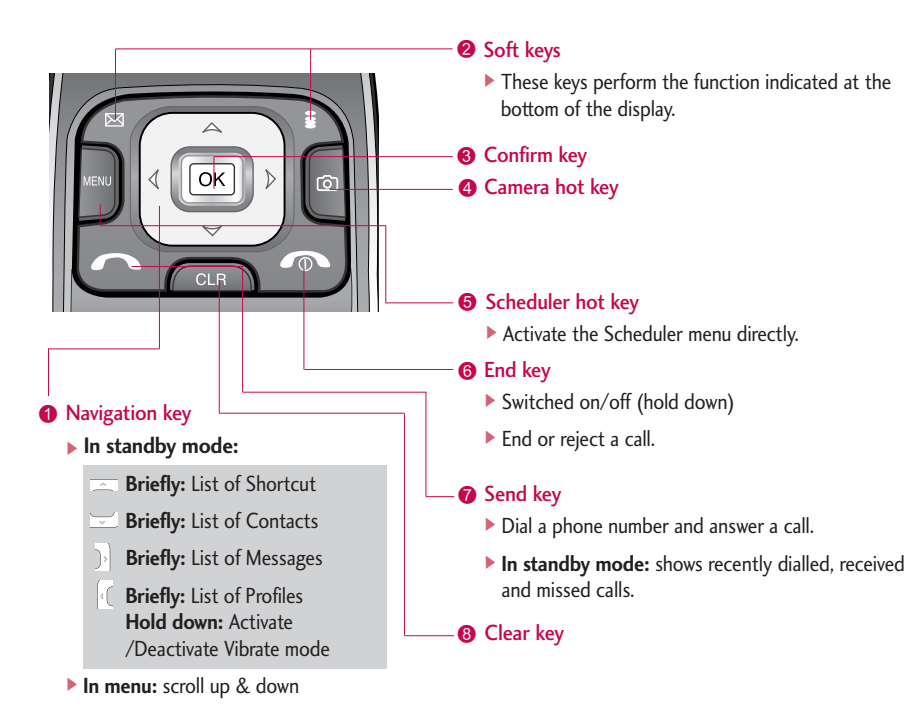

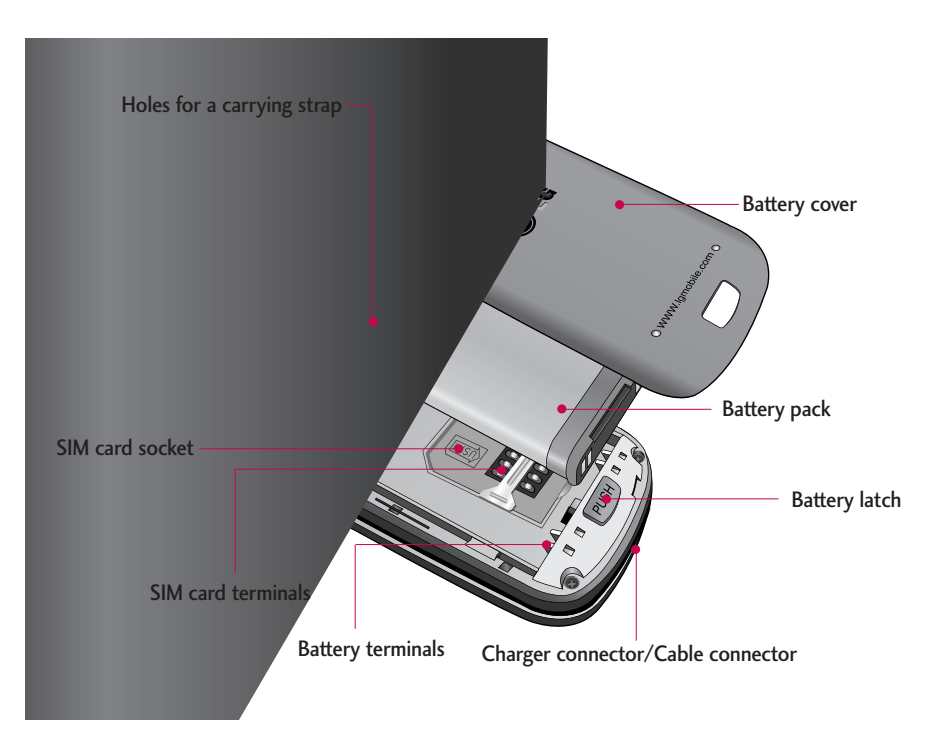

## L343i features

### **Display Information**

The screen displays several icons. They are described below.

#### **On-Screen Icons**

| lcon | Description                                    |
|------|------------------------------------------------|
| Tatl | Tells you the strength of the network signal.* |
| ~    | Call is connected.                             |
| Gall | You can use GPRS service.                      |
| R    | Shows that you are using a roaming service.    |
| œ    | The alarm has been set and is on.              |
| 8    | Bluetooth activated.                           |

#### Note

\*The quality of the conversation may change depending on network coverage. When the signal strength is below 2 bars, you may experience muting, call drop and bad audio. Please take the network bars as indicator for your calls. When there are no bars, that means that there is no network coverage: in this case, you won't be able to access the network for any service (calls, messages and so on).

| lcon       | Description                                    |
|------------|------------------------------------------------|
|            | Tells you the status of the battery.           |
| $\times$   | You have received a text message.              |
| 00         | You have received a voice message.             |
| <b>e</b> _ | You can view your schedule.                    |
|            | Vibrate only menu in profile.                  |
| s.         | General menu in profile.                       |
| 633        | Loud menu in profile.                          |
| 2          | Silent menu in profile.                        |
| \$         | Headset menu in profile.                       |
| Ŷ          | You can divert a call.                         |
| •          | Indicates that the phone is accessing the WAP. |
| G          | Indicates that you are using GPRS.             |
|            |                                                |

## Getting started

# Installing the SIM card and the handset battery

Make sure the power is off before you remove the battery.

#### 1. Remove the battery cover.

Press the battery release latch and slide the battery cover toward the bottom of the phone. And remove the battery cover.

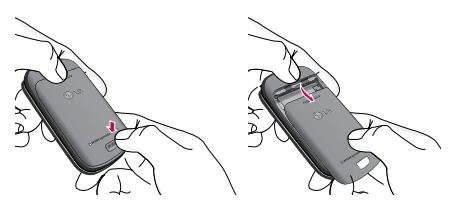

#### Note

Removing the battery from the phone when the power is on may cause the phone to malfunction.

#### 2. Remove the battery.

Hold the top edge of the battery and lift the battery from the battery compartment.

#### 3. Install the SIM card

Insert and slide the SIM card into the SIM card holder. Make sure that the SIM card is inserted properly and that the gold contact area on the card is facing downwards. To remove the SIM card, press down lightly and pull it in the reverse direction.

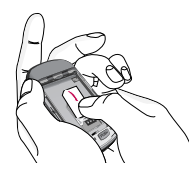

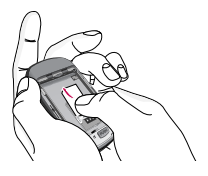

To insert the SIM card

To remove the SIM card

#### Caution

The metal contact of the SIM card can easily be damaged by scratches. Pay special attention to the SIM card while handling. Follow the instructions supplied with the SIM card.

#### 4. Install the battery.

Insert the bottom of the battery first into the bottom edge of the battery compartment. Push down the top of the battery until it snaps into place.

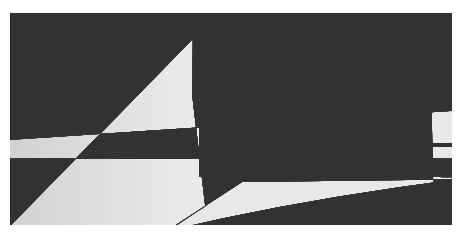

#### 5. Replace the battery cover.

Lay the battery cover in place of the phone and slide it until the latch clicks.

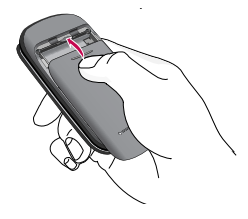

## Getting started

## Charging the battery

To connect the mains adapter to the phone, you must have installed the battery.

- With the arrow facing you as shown in the diagram push the plug on the battery adapter into the socket on the bottom of the phone until it clicks into place.
- Connect the other end of the mains adapter to the mains socket. Only use the charger included in the box.
- 3. The moving bars of battery icon will stop after charging is complete.

#### **Caution!**

- Do not force the connector as this may damage the phone and/or the travel adapter.
- If you use the battery pack charger out of your own country, use an attachment plug adapter for the proper configuration.
- Do not remove your battery or the SIM card while charging.

#### Warning!

- Unplug the power cord and charger during lightning storms to avoid electric shock or fire.
- Make sure that no sharp-edged items such as animal teeth or nails, come into contact with the battery. There is a risk of this causing a fire.
- Do not place or answer calls while charging the phone as it may short-circuit the phone and/or cause electric shock or fire.

## Disconnecting the adapter

- When charging is finished, the moving bars of the battery icon stop and 'Full' is displayed on the screen.
- Unplug the adapter from the power outlet. Disconnect the adapter from the phone by pressing the grey tabs on both sides of the connector and pull the connector out.

#### Note

- Ensure the battery is fully charged before using the phone for the first time.
- Do not remove the battery card while charging.
- In the case the battery is not properly charged, please turn the phone off and on using the power key. Then detach and reattach the battery, and recharge the phone.

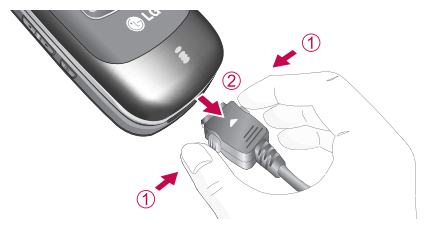

## Getting started

#### **Access Codes**

You can use the access codes described in this section to avoid unauthorised use of your phone. The access codes (except PUK and PUK2 codes) can be changed by using the **Change codes** feature [Menu 7-5-5]. See page 67.

#### PIN code (4 to 8 digits)

The PIN (Personal Identification Number) code protects your SIM card against unauthorised use. The PIN code is usually supplied with the SIM card. When the **PIN code request** is set to **Enable**, your phone will request the PIN code every time the phone is switched on. When the **PIN code request** is set to **Disable**, your phone connects to the network directly without the PIN code.

#### PIN2 code (4 to 8 digits)

The PIN2 code, supplied with some SIM cards, is required to access functions such as **Advice of Call Charge** and **Fixed dial number**. These functions are only available if supported by your SIM card. Check with your network operator for further information.

#### PUK code (4 to 8 digits)

The PUK (PIN Unblocking Key) code is required to unlock a PIN blocked phone. The PUK code may be supplied with the SIM card. If not, contact your network operator for the code. If you lose the code, please contact your network operator.

#### PUK2 code (4 to 8 digits)

The PUK2 code, supplied with some SIM cards, is required to change a blocked PIN2 code. If you lose the code, please contact your network operator.

#### Security code (4 to 8 digits)

The security code protects the unauthorised use of your phone. The default security code is set to '0000' and the security code is required to delete all phone entries and to activate the **Reset settings** menu. Also, the security code is required to enable or disable the phone lock function to prevent unauthorised use of the phone. The security code default setting can be modified from the **Security** menu.

## **Barring Password**

The barring password is required when you use the **Call barring** [Menu 7-5-3] function. You can obtain the password from your network operator when you subscribe to this function. See page 66 for further details.

## **General Functions**

## Making and answering calls

### Making a call

- 1. Make sure your phone is powered on.
- 2. Enter a phone number including the area code.
  - To delete numbers press the key. Press and hold the key to erase the entire number.
- 3. Press the send key 🔊 to call the number.
- 4. To end the call, press the end key 🙆 or the right soft key.

### Making a call from the call history list.

- In standby mode, press the send key a , and the latest incoming, outgoing and missed calls will be displayed.
- 2. Select the desired number by using the up/down navigation keys.
- 3. Press 💿 to call the number.

### Making an international call

- 1. Press and hold the 🔤 key for the international prefix. The '+' character automatically selects the international access code.
- 2. Enter the country code, area code, and the phone number.
- 3. Press 💿 to call the number.

### Ending a call

When you have finished your call, press the end key.

### Making a call from the address book

You can save the names and phone numbers dialled regularly in the SIM card and/or phone . You can dial a number by simply looking up the desired name in the address book.

## Adjusting the volume

If you want to adjust the earpiece volume during a call, use the side keys ( $\blacksquare$ ) and ( $\blacksquare$ ). Press the up side key to increase and down side key to decrease the volume.

#### Note

In standby mode with the phone open, pressing the side keys adjusts the key tone volume.

### Answering a call

When you receive a call, the phone rings and the flashing phone icon appears on the screen. If the caller can be identified, the caller's phone number (or name/photo if saved in the phonebook) is displayed.

 To answer an incoming call, open the phone. (When Flip open has been set as the answer mode. See page 64 [Menu 7-4-2].)

#### Note

- If Press any key has been set as the answer mode (see page 64), any key press will answer a call except for the a or the right soft key.
- To reject an incoming call, press and hold one of the side keys on the left side of the phone without opening the phone.
- You can answer a call while using the address book or other menu features.

2. To end the call, close the phone or press the set key.

#### Manner mode (Quick)

You can activate the manner mode by pressing and holding down the interval key after opening the phone.

#### Signal strength

You can check the strength of your signal by the signal indicator  $(\P_{IIII})$  on the LCD screen of your phone. Signal strength can vary, particularly inside buildings. Moving near to a window may improve reception.

### **Entering text**

You can enter alphanumeric characters by using the phone's keypad. For example, storing names in the phonebook, writing a message, creating a personal greeting. The following text input methods are available in the phone.

## **General Functions**

#### T9 mode

This mode lets you enter words with only one keystroke per letter. Each key on the keypad has more than one letter. The T9 mode automatically compares your keystrokes with an internal dictionary to determine the correct word, thus requiring far fewer keystrokes than the traditional ABC mode. This is sometimes known as predictive text.

#### ABC mode

This mode lets you enter letters by pressing the key labelled with the required letter once, twice, three or four times until the letter is displayed.

#### 123 mode (Number mode)

Type numbers using one keystroke per number. To change to 123 mode in a text entry field, press the wey until 123 mode is displayed.

#### Changing the text input mode

- 1. When you are in a field that allows characters to be entered, you will notice the text input mode indicator in the top right corner of the LCD screen.
- Change the text input mode by pressing *P*. You can check the current text input mode in the top right corner of the LCD screen.

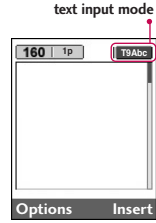

#### Using the T9 mode

The T9 predictive text input mode lets you enter words easily with a minimum number of key presses. As you press each key, the phone begins to display the characters that it thinks you are typing based on the built-in dictionary. You can also add new words in the dictionary. As new words are added, the word changes to reflect the most likely candidate from the dictionary.

- When you are in the T9 predictive text input mode, start entering a word by pressing keys zero to zero. Press one key per letter.
  - The word changes as letters are typed. Ignore what's on the screen until the word is typed completely.
  - If the word is still incorrect after you have finished typing, press the down navigation key once or more to cycle through the other word options.
  - Example: Press and a feat to type Good

Press and the press and the pr

- If the desired word is missing from the word choice list, add it using the ABC mode.
- You can select the language of the T9 mode. Press the left soft key [Option], then select **T9** languages. Select the desired language of T9 mode. You can also turn off the T9 mode by selecting T9 off. The default setting on the phone is T9 enabled mode.
- Enter the whole word before editing or deleting any keystrokes.

#### Note

#### Using the ABC mode

Use the 🔤 to 🔤 keys to enter your text.

- 1. Press the key labelled with the required letter:
  - Once for the first letter
  - Twice for the second letter
  - And so on
- 2. To insert a space, press the *mathematical* key once.

To delete letters, press the key. Press and hold down the key to clear the whole display.

## **General Functions**

#### Note

Refer to the table below for more information on the characters available using the alphanumeric keys.

| K     | Characters in the order display |                   |  |  |
|-------|---------------------------------|-------------------|--|--|
| кеу   | Upper Case                      | Lower Case        |  |  |
| 18    | . , / @ ? ! - : ' " 1           | .,/@?!-:'"1       |  |  |
| 2     | AB C 2 Ä À Á Â Â Å Æ Ç          | abc2äàáâãåæç      |  |  |
| 3.0   | D E F 3 Ë È É Ê                 | d e f 3 ë è é ê   |  |  |
| 49    | GHI4ÏÌÍÎĞ                       | g h i 4 ï ì í î ğ |  |  |
| 5.4   | J K L 5                         | j k l 5           |  |  |
| 6===  | MNO6ÑÖØÒÓÔÕŒ                    | mno6ñöøòóôõœ      |  |  |
| Zer   | PQRS7BŞ                         | pqrs7ßş           |  |  |
| 8 100 | Τ U V 8 Ü Ù Ú Û                 | tuv8üùúû          |  |  |
| 9-105 | W X Y Z 9                       | w x y z 9         |  |  |
| O see | Space 0                         | Space 0           |  |  |

#### Using the 123 (Number) mode

The 123 mode enables you to enter numbers in a text message (a telephone number, for example). Press the keys corresponding to the required digits before manually switching back to the appropriate text entry mode.

### Address book

You can store phone numbers and their corresponding names in the memory of your SIM card.

In addition, you can store up to 200 numbers and names in the phone memory.

The SIM card and phone are both used in the same way in the **Contacts** menu.

### In-call menu

Your phone provides a number of control functions that you can use during a call. To access these functions during a call, press the left soft key [Options].

#### During a call

The menu displayed on the handset screen during a call is different to the default main menu displayed when in standby mode, and the options are described below.

#### Making a second call

You can make a second call while currently on a call. Enter the second number and press the send key. When the second call is connected, the first call is automatically placed on hold. You can get a number you wish to dial from the phonebook to make a second call. Press the right soft key then select **Contacts**. To save the dialled number into the phonebook during a call, press the right soft key then select **New contact**.

#### Switching between two calls

To switch between two calls, press the left soft key then select **Swap**.

#### Answering an incoming call

To answer an incoming call when the handset is ringing, simply press the  $\square$  key. The handset is also

able to warn you of an incoming call while you are already on a call. A tone sounds in the earpiece, and the display will show that a second call is waiting.

This feature, known as **Call waiting**, is only available if your network supports it. For details of how to activate and deactivate it see **Call waiting** [Menu 7-4-4] on page 65.

If **Call waiting** is activated, you can put the first call on hold and answer the second, by pressing a or by selecting the left soft key, then **Hold & Answer**. You can end the current call and answer the waiting call by selecting the left soft key and then **End & Answer**.

#### Rejecting an incoming call

You can reject an incoming call without answering by simply pressing the  $\bigtriangleup$  key.

During a call, you can reject an incoming call by pressing the left soft key [Options] key and selecting the **Multiparty/Reject** or by pressing the *incompared and a selecting and a selecting a selection and a selection and a selection an* 

#### Muting the microphone

You can mute the microphone during a call by pressing the [Menu] key then selecting **Mute.** 

## **General Functions**

The handset can be unmuted by selecting **Unmute.** When the handset is muted, the caller cannot hear you, but you can still hear them.

#### Switching DTMF tones on during a call

To turn DTMF tones on during a call, press the left soft key, and then select **DTMF on**. DTMF tones can be turned off the same way. DTMF tones allow your phone to make use of an automated switchboard.

## Multiparty or conference calls

The multiparty or conference service provides you with the ability to have a simultaneous conversation with more than one caller, if your network operator supports this feature. A multiparty call can only be set up when you have one active call and one call on hold, both calls having been answered. Once a multiparty call is set up, calls can be added, disconnected or separated (that is, removed from the multiparty call but still connected to you) by the person who set up the multiparty call. These options are all available from the In-Call menu. The maximum callers in a multiparty call are five. Once started, you are in control of the multiparty call, and only you can add callers to the multiparty call.

#### Setting up a conference call

Place one call on hold and while the active call is on, press the left soft key and then select the **Multiparty/Join all**.

#### Putting a conference call on hold

Press the left soft key, then select the **Multiparty/Hold all**.

#### Activate the conference call on hold

Press the left soft key, then select the **Multiparty/Join all**.

### Adding calls to the conference call

To add a call to an existing conference call, press the left soft key, then select the **Multiparty/Join all**.

### Displaying callers in a conference call

To scroll through the numbers of the callers who make up a conference call on the handset screen, use the up/down navigation keys.

## Taking a private call during a conference call

To have a private call with one caller from a conference call, display the number of the caller you wish to talk to on the screen, then press the left soft key. Select the **Multiparty/Private** to put all the other callers on hold.

#### Ending a conference call

The currently displayed caller from a conference call can be disconnected by pressing the key and the conference call, press the left soft key, then select the **Multiparty/End multiparty**. After pressing the left soft key, selecting **Multiparty/End all** will end all the active and on-hold calls.

## Menu Tree

Menu Tree

1. Contacts 1.1 Search 1.2 Add new 1.3 Caller groups 1.4 Speed dials 1.5 Own number 1.6 My Business card 1.7 Settings 2. Call register 2.1 Missed calls 2.2 Received calls 2.3 Dialled calls 2.4 All calls 2.5 Delete recent calls 2.6 Call charges 2.7 GPRS information

#### 3. Tools

- 3.1 Favourites
- 3.2 Alarm clock
- 3.3 Bluetooth
- 3.4 Calculator
- 3.5 Unit converter
- 3.6 World time
- 3.7 Voice recorder
- 3.8 SIM services

#### 4. Organiser

4.1 Calendar

4.2 Memo

- 5. Messages
  - 5.1 New message
  - 5.2 Inbox
  - 5.3 Drafts
  - 5.4 Outbox
  - 5.5 Listen to voice mail
  - 5.6 Info message
  - 5.7 Templates

5.8 Settings

#### 6. Camera

Go to the preview mode directly

#### 7. Settings

7.1 Profiles

- 7.2 Date & Time
- 7.3 Handset
- 7.4 Calling
- 7.5 Security
- 7.6 Network
- 7.7 Memory status
- 7.8 Reset settings

#### 8. i-mode

8.1 i-mode

8.2 Profiles

8.3 i-mode lock

- 8.4 Reset profiles all
- 8.5 i-mode version

#### 9. My stuff

9.1 Photos

9.2 Images

9.3 Sounds

9.4 Games & Apps

9.5 Others

## Selecting functions and options

Your phone offers a set of functions that allow you to customise the phone. These functions are arranged in menus and sub-menus, accessed via the two soft keys marked [ and ] and [ ]. Each menu and sub-menu lets you view and alter the settings of a particular function.

The roles of the soft keys vary according to the current context. The label on the bottom line of the screen just above each key, indicates its current role.

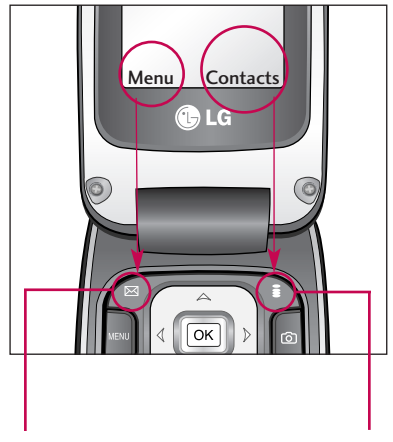

Press the left soft key to access the available Menu.

Press the right soft key to access the available Contacts.

## Contacts

## Search

Menu 1.1

- 1. Select **Contacts** by pressing the left soft key a [OK].
- Enter the name that you want to search or scroll through the entire list using the up and down navigation keys.

#### Note

- Instant searching is available by inputting the initial letter of the name you want to search.
- 3. If you want to edit, delete or copy an entry, select the left soft key [Options]. The following menu will be displayed.
- Edit: You can edit the name, number, group, character and picture by using the navigation keys.
- Delete: You can delete an entry.
- Write messages: After you have found the number you want, you can send a text/ picture message to the selected number.
- Send via Bluetooth: You can send phone book data to devices which are compatible with Bluetooth through Bluetooth.

- Copy to SIM/handset: You can copy an entry from SIM to phone or from phone to SIM.
- Assign speed dial: You can assign the entry as a speed dial.
- View caller groups: For further details see [Menu 1-3].

## Add new

Menu 1.2

You can add phonebook entries by using this function. Phone memory capacity is 200 entries. SIM card memory capacity depends on the service provider. You can save names of up to 20 characters in the phone memory. The number of characters you can save in the SIM card is a SIM dependent feature.

- 1. Select Add new by press left soft key a [OK].
- 2. Select the memory you want to save to, **SIM** or **Handset**.

Input a Name, Number and Email,then select a group and a picture and then press <a>[Save]</a>.

a. You can set a group for the entry by pressing  $\left\{ < \zeta, \right\}$ 

## Contacts

b. You can set a character or a picture for the entry by pressing  $\overline{}$ ,  $\overline{}$ ,  $(\langle, \rangle)$ .

### Caller groups

#### Menu 1.3

You can add up to 20 members per group, with up to a maximum of 7 groups in total.

- Member list: Shows the group members you have selected.
- Group ring tone: Allows you to specify a ring tone for the group member's call.
- **Group icon:** Allows you to select the icon dependent on group.
- Add member: You can add group members. Each group should not exceed 20 members.
- Remove member: You can remove the member from the Group member list. But the name and the number still remain in phonebook.
- **Rename:** You can change a group name.
- **Remove all:** You can remove all the members from the Group member list.

## Speed dials

#### Menu 1.4

Assign contacts to any of the keys 2 to 9. You can then call that contact by pressing the corresponding number key.

- To add a number to speed dial, select the number you wish to assign the contact to, then press the left soft key [Add]. Scroll through your contact list and select the name you wish to add.
- After assigning the number as speed dial, you can change and delete the entry. You can also make a call or send a message to this number.

## Own number(Sim dependent) Menu 1.5

You can save and check your own number on the SIM card.

## My Business card

Menu 1.6

This option allows you to create your own business card, featuring your name, numbers and email addresses. To create a new business card, press the left soft key *a* [Edit] and enter the information into the fields.
#### Menu 1.7

#### Default memory

You can select the memory for the Address book feature between the SIM and the Handset.

#### View options

Scroll to highlight **View options**, and then press the left soft key *a* [OK].

- **Name only:** Set the phonebook list by displaying the name only.
- Name & number: Set the phonebook list by displaying the name and number.
- With pictures: Set the phonebook list with the information of character and picture.

#### Copy/Move all

You can copy/move entries from the SIM card memory to Phone memory and vice versa.

#### Memory in use

This feature allows you to see how many entries are in use, or free in your phonebook.

#### Clear contacts

You can delete all the entries in the SIM and Phone. This function requires the Security code.

- 1. Highlight the memory you wish to erase, and then press the left soft key 🚄 [OK].
- 2. Enter security code and Press the left soft key <a>[OK]</a> or the right soft key <a>[Back]</a>.
- Service dial number (SIM dependant)

Use this function to access a particular list of services provided by your network operator .

# Call register

You can check the record of missed, received, and dialled calls only if the network supports the Calling Line Identification (CLI) within the service area.

The number and name (if available) are displayed together with the date and time at which the call was made. You can also view call times and costs.

# **Missed calls**

#### Menu 2.1

Menu 2.2

This option lets you view the last 10 unanswered calls.

You can also:

- View the number if available and call it or save it in the address book.
- Enter a new name for the number and save both in the address book.
- Send a message to this number.
- Delete the call from the list.

# **Received calls**

This option lets you view the last 10 incoming calls. You can also:

- View the number if available and call it, or save it in the address book.
- Enter a new name for the number and save both in the address book.
- Send a message to this number.
- Delete the call from the list.

# **Dialled calls**

#### Menu 2.3

This option lets you view the last 10 outgoing calls (called or attempted).

You can also:

- View the number if available and call it or save it in the address book.
- Enter a new name for the number and save both in the address book.
- Send a message to this number.
- Delete the call from the list.

# All calls

#### Menu 2.4

You can view all lists of outgoing or incoming calls.

# Delete recent calls

Menu 2.5

Use this to delete the missed call list, received call list, or dialled call list. You can also delete all call lists at one time selecting **All calls**.

# Call charges

Menu 2.6

## Call duration (Menu 2.6.1)

Use this to view the duration of your incoming and outgoing calls. You can check each call duration at the bottom of screen while scrolling using the up/down navigation keys. You can reset the call timer by selecting **Reset all**.

- Last call: Length of the last call.
- All calls: Total length of all calls made and received since the timer was last reset.
- Received calls: Length of the incoming calls.
- Dialled calls: Length of the outgoing calls.
- Reset all: Allows you to clear the length of all calls by pressing the left soft key [Yes].

### Call costs (Menu 2.6.2)

This network service allows you to check the cost of your last call, all calls, remaining and reset the call cost. To reset the cost, you will be requested to enter the PIN2 code.

#### Note

The actual cost invoiced for calls by your service provider may vary, depending on network features, rounding-off for billing, taxes, etc.

#### Settings (Menu 2.6.3)

- Set tariff: You can set the currency type and the unit price. Contact your service providers to obtain charging unit prices. To select the currency or unit in this menu, you need the PIN2 code.
- Set credit: This network service allows you to limit the cost of your calls by selected charging units.If you select Read, the number of remaining units are shown. If you select Change, you can change your charge limit.

# Call register

Auto display: This network service allows you to automatically see the cost of your last calls. If set to On, you can see the last cost when the call is released.

# **GPRS** information

Menu 2.7

You can check the amount of data transferred over the network through the GPRS information option. In addition, you can also view how much time you are online.

## Call duration (Menu 2.7.1)

You can check the duration of Last call and All calls. You can also reset the call timers by selecting **Reset** all.

### Data volumes (Menu 2.7.2)

You can check the **Sent**, **Received** or **All** data volumes. You can also reset the counter by selecting **Reset all**.

# Tools

# Favourites

#### Menu 3.1

This option allows you to add your own favourites to the list already provided. Once you create your own menu, you can access the desired function quickly in the idle screen by pressing the up navigation key.

# Alarm clock

Menu 3.2

You can set up to 5 alarm clocks to go off at a specified time.

- 1. Select **On** and enter the alarm time you want.
- 2. Select the repeat period: Once, Mon~Fri, Mon~Sat, Everyday.
- 3. Select the alarm tone you want and press <a>[OK]</a>.

# Bluetooth

Menu 3.3

Bluetooth enables compatible mobile devices, peripherals and computers that are in close proximity to communicate directly with each other without wires. This handset supports built-in Bluetooth connectivity, which makes it possible to connect them with compatible Bluetooth headsets, computer applications and so on.

### Note

- If you use LG PC Sync via Bluetooth, you can only exchange the data within the phonebook.
- When you receive data from another Bluetooth device, the phone requests for confirmation. After confirming the transfer, the file will be copied in your phone.
- The handset normally operates with WIDCOMM driver(version 1.4.3.4) or WIDCOMM driver(version 1.4.2.10). And it does not support the LG Contents Bank with Bluetooth.
- Supported Bluetooth software (Bluetooth stacks) for DUN: WIDCOMM Bluetooth for Windows 1.4 and 3.0
- The handset normally operates with WIDCOMM driver(version 1.4.3.4) or WIDCOMM driver(version 1.4.2.10). And it does not support the LG Contents Bank with Bluetooth.

## Paired devices (Menu 3.3.1)

You can view all devices which are compatible with this Bluetooth phone.

#### Note

Due to a compatibility problem, some devices may not support this function.

# Tools

### Handsfree devices (Menu 3.3.2)

You can view the list of handsfree devices which are compatible with this Bluetooth phone.

If you have entered Paired devices or Handsfree devices, you will see the following options in both these menus.

- Connect/Disconnect: Allows you to connect to your paired Bluetooth devices.
- Add new: Allows you to search for new Bluetooth devices and add them to your phone's list of paired devices. When you select Add new your handset will start to search for Bluetooth devices within range. Once the device you wish to pair appears on the list press the right soft key [Stop]. Scroll to the desired device and press the left soft key [Pair]. You will then be asked to enter a passcode. The passcode can be any code you wish to use (the same passcode must be used by both devices) or is one that is pre-determined by the manufacturer of the device you are trying to pair with. Please check the User Manual of the device you are initiating the pair with to see if it already has a predetermined passcode in place.

- Assign name: Allows you to change the name of the paired Bluetooth device and how it is displayed on the handset.
- Set as authorised/Set as unauthorised: Allows you to set an authorised connection between each Bluetooth device. For example if you regularly use a Bluetooth headset with your phone then setting the connection as authorised will mean the headset will automatically connect to the handset each time the headset is powered on.
- All service: Allows you to view all services which are supported by the Bluetooth device.
- Delete: Allows you to delete a paired Bluetooth device.
- Delete all: Allows you to delete all paired Bluetooth devices.

### Settings (Menu 3.3.3)

You can register a new device which is compatible with Bluetooth. If you have already added the device, you can search for it after entering the passcode.

#### Set Bluetooth

You can activate or cancel Bluetooth functions.

#### Handset's visibility

This indicates whether or not your handset will be visible to other Bluetooth devices.

#### Handset's name

You can set the name of your Bluetooth device. The default name is L343i.

# Calculator

Menu 3.4

This contains the standard functions such as +, –, x,  $\div$  : Addition, Subtraction, Multiplication, and Division.

- 1. Input the numbers by pressing the numeric keys.
- Use the navigation key to select a sign for calculation.
- 3. Then input the numbers.
- 4. Press key is to view the result.
- To input a decimal number, press the weight key. If you press the press the press the sey, you can input a minus number.

6. To end Calculator, press the right soft key [Back].

# Unit converter

#### Menu 3.5

This converts any measurement into a unit you want. There are 4 types that can be converted into units: Length, Area, Weight and Volume.

- Select one of four unit types by pressing the left soft key [Unit].
- In the Current unit section select the unit you want to convert using the left/right navigation keys.
- Move to the Convert unit section by pressing the down navigation key.
- Select the unit you want to convert to, using the left/right navigation keys.
- Input numbers using the numeric keys. Conversion is calculated automatically.

#### Note

Tools

# World time

Menu 3.6

You can check the current time of Greenwich Mean Time (GMT) and major cities around the world, using the left/right navigation keys. The screen shows the city name, current date and time.

To select the time zone in which you are located, proceed as follows:

- Select the city corresponding to your time zone by pressing the left/right navigation keys one or more times. The local date and time are displayed.
- If you want to change the time display in standby mode to the selected time, by pressing the left soft key [Set].

# Voice recorder

Menu 3.7

In this feature you can record up to 10 voice memos, up to a maximum of 20 seconds each.

### Record (Menu 3.7.1)

- Once recording has started, the message Recording and the remaining time is displayed.
- If you want to finish recording, press the left soft key [Save].
- Key in a Voice memo title, press the left soft key
   [OK].

### View list (Menu 3.7.2)

Here you will see a list of the recorded voice memos. You can Playback the memo, send via picture message/email or delete the selected recording or entire list.

# SIM services

#### Menu 3.8

This menu depends on SIM and the network services.

# Organiser

# Calendar

Menu 4.1

When you enter this menu, a calendar appears. A square cursor is located on the current date. You can move the cursor to another date using the navigation keys. On the calendar, you can use the following keys. You can enter a schedule or memo in the scheduler by pressing the left soft key [Options].

| Key       | Description |
|-----------|-------------|
| 1 B Base  | Yearly      |
| *2. 11.0. | Monthly     |
| <u> </u>  | Weekly      |
| ( ))      | Daily       |

### Add new (Menu 4.1.1)

Select this to enter a new schedule or memo. After a schedule note is entered on a date, the date is shown in a different colour and appears on the right bottom of the screen. This function reminds you of your schedule. And the phone will sound an alarm tone if you set the phone to do so.

#### Note

Scheduler events and wake up alarms won't work if the phone is OFF.

### View (Menu 4.1.2)

View all schedules and memos for the chosen day. Use  $\frown$ ,  $\smile$  to browse through the note lists. If you set the alarm for a note, the alarm icon is displayed.

If you want to view the note in detail, press the left soft key *a* [OK]. Press left soft key *a* [Options] to delete or edit the note you have selected.

### View all (Menu 4.1.3)

Shows the notes that are set for all days. Use  $\overline{}$ ,  $\underline{}$  to browse through the note lists. If you want to view the note in detail, press left soft key *@* [OK].

### Delete past (Menu 4.1.4)

You can delete the past schedule that you have already been notified of.

# Organiser

### Delete all (Menu 4.1.5)

You can delete all the notes.

# Memo

Menu 4.2

The Memo function allows you to write memos (max 39 characters). Differently from the Scheduler events, there are no alarms for Memos.

- 1. Go into **Memo** by pressing the left soft key *(*[OK]].
- If empty, add new by pressing the left soft key and [Add].
- 3. Input the memo and then press left soft key *a* [OK].

#### Note

If you want to change the text input mode, press the in order.

# Messages

# New message

#### Menu 5.1

This menu includes functions related to text messages, multimedia messages, email, voice mail as well as the network service messages.

### Write text message (Menu 5.1.1)

You can write and edit text messages up to 10 pages.

- 1. Enter the New messages menu by pressing the left soft key <a>[OK]</a>.
- If you want to write a new message, select Write text message.
- 3. To make text input easier, use T9.
- 4. Press [Insert] to attach the following ;

#### Insert

- Symbol: You can add special characters.
- Picture: You can insert the Default graphics or graphics in My pictures that are available for short messages.

- Sound: You can insert sounds that are available for short messages.
- Text templates: You can use Text templates already set in the phone.
- Contacts: You can add phone numbers or e-mail addresses in the address book.
- My Business card: You can add your business card to the message.
- After you have completed the message, to select the required option, press the left soft key 
   [Options].

#### Options

- **Send:** Sends the text message.
  - 1. Enter the number of the recipient.
  - 2. Press  $\leq$  key to add more recipients.
  - 3. You can add phone numbers from the address book.
  - Once the numbers have been entered, press the left soft key a to send the message. All messages will automatically be saved in the outbox folder, even after a sending failure.

# Messages

- **Save:** Stores messages in the Drafts folder.
- Font: You can select the Size and Style of font.
- Colour: You can also set the Colour of the text (foreground) and the background.
- Alignment: You can select the alignment of text.
- Add T9 dictionary: You can add your own words. This menu will only be shown when the edit mode has been set to T9ABC/T9Abc/T9abc.
- T9 languages: Select the desired language for T9 input mode. You can also deactivate the T9 input mode by selecting 'T9 off'.
- Exit: If you press Exit whilst writing a message, you will be taken back to the message menu. Also the written message will not have been saved.

#### Note

This phone supports EMS release 5, so is available to send colour pictures, sounds, text styles, etc.. If the other parties handsets do not support such options, the pictures, sounds or texts sent may not be displayed correctly on their phones.

### Write multimedia message (Menu 5.1.2)

A multimedia message can contain text, images, and/or sound clips. This feature can be used only if it is supported by your network operator or service provider. Only devices that offer compatible multimedia message or e-mail features can receive and send multimedia messages.

- 1. Enter the New message menu by pressing the left soft key *a* [OK].
- 2. If you want to write a new message, select Write multimedia message.
- You can create a new message or choose one of the multimedia message templates already made.
- 4. Press Insert to add Symbol, Photo, Take photo, Picture, Sound, Voice memo, Text templates, Contacts, My Business card.

Maximum available file size, that can be inserted in to a MMS-message, is 100 kb.

#### Options

Send: You can send multimedia messages to multiple recipients, as well as save it to send at a later time.

#### Note

- All messages will be automatically saved in the outbox folder, even after a sending failure.
- Preview: You can preview multimedia messages you have created.
- Save: You can save multimedia messages In drafts or As template.
- Add slide: You can add a slide before or after the current slide.
- Move to slide: You can move to the previous or next slide.
- Delete slide: You can delete current slides.
- Set slide format
  - Set timer: You can set a timer for slide, text, picture and sound.
  - Swap text and picture: You can switch the position of picture and text of the message.

- Add T9 dictionary: You can add your own words. This menu will only be shown when the edit mode has been set to T9ABC/T9Abc/T9abc.
- T9 languages: Select the desired language for T9 input mode. You can also deactivate T9 input mode by selecting 'T9 off'.
- **Exit:** Will take you back to the Message menu.

#### Note

When creating a multimedia message, if you upload a picture (50K) you may find that whilst the picture is loading you will not be able to carry out any other actions until the picture has competed loading.

# Messages

# Inbox

#### Menu 5.2

You will be alerted when you have received a message. They will be stored in the Inbox.

In the Inbox, you can identify each message by icons. For detail, see the icon directive.

| lcon     | Icon directive              |
|----------|-----------------------------|
| <b>₽</b> | Multimedia message          |
| X        | Short message               |
| Ē        | SIM message                 |
| P        | Read multimedia message     |
| Ø        | Read text message           |
| 勴        | Push message                |
|          | Notified multimedia message |

If the phone shows 'No space for SIM message', you only have to delete the SIM messages from the Inbox. If the phone displays 'No space for message', you will then need to delete messages, media or applications to free up space.

#### \* SIM message

SIM message means that the message is exceptionally stored in the SIM card. You can move this message to the phone.

When you are notified that you have received a multimedia message, you have to wait for the message to be downloaded before you can view it.

To read a message, select one of the messages by pressing the left soft  $\blacksquare$  key .

- View: You can view the received messages.
- Reply: You can reply to the sender.
- Forward: You can forward the selected message to another party.
- Return call: You can call back the sender.
- **Delete:** You can delete the current message.
- View information: You can view information about received messages; Sender's address, Subject (only for Multimedia message), Message date & time, Message type, Message size.
- **Delete all:** You can delete all messages.

Menu 5.4

# Drafts

### Menu 5.3

Using this menu, you can preset up to five multimedia messages that you use most frequently. This menu shows the preset multimedia message list.

The following options are available.

- View: You can see the multimedia messages.
- Edit: Allows you to modify the chosen message.
- **Delete:** Deletes the chosen message.
- View information: To view the information of the message.
- Delete all: Deletes all of the messages in the folder.

# Outbox

This menu allows you to view the messages which you have sent, those that are currently sending or messages that have failed sending previously.

| lcon | Icon directive         |
|------|------------------------|
|      | MMS Unsent             |
| P    | MMS delivery confirmed |
| 5    | SMS unsent             |
| 12   | SMS delivery confirmed |

- View: You can view the message.
- Forward: You can forward the selected message to another party.
- Delete: You can delete the message.
- Information: You can check the information of each message.
- Delete all: You can delete all the messages in the outbox.

# Messages

# Listen to voice mail

Menu 5.5

Once this menu has been selected, simply press the left soft key a [OK] to listen to voice mail. You can also hold down the a key in standby mode to listen to voice mail.

#### Note

When you receive a voice mail, your phone will display an icon and you will hear an alert. Please check with your network provider for details of their service in order to configure the handset correctly.

### Info message Menu 5.6 (Dependent to network and subscription)

Info service messages are text messages delivered by the network to your handset. They provide general information such as weather reports, traffic news, taxis, pharmacies, and stock prices. When you receive an info service message, a popup message will indicate a new message receipt or the info service message will be displayed directly. In standby mode, the following options are available when viewing info service messages.

### Read (Menu 5.6.1)

- 2. The message will be shown until another message is selected.

### Topics (Menu 5.6.2)

#### (Dependent to network and subscription)

- Add new: You can add Info service message numbers in the Phone memory with its nickname.
- View list: You can see Info service message numbers which you have added. If you press [Options], you can edit and delete Info messages categories which you have added.
- Active list: You can select info service message numbers in the active list. if you activate an info service number, you can receive messages sent from the number.

# **Templates**

Menu 5.7

### Text templates (Menu 5.7.1)

You have 6 text templates as below;

- Please call me back.
- I'm late. I will be there at
- Where are you now?
- I'm on the way.
- Top urgent. Please contact.
- I love you.

### Multimedia templates (Menu 5.7.2)

After you have saved a new template, you can use the following options.

- View: You can see multimedia templates.
- **Edit**: You can edit multimedia templates.
- Add new: Allows you to add new multimedia templates.
- Write messages: You can write and send multimedia messages.

- Delete: You can delete multimedia templates.
- Delete all: Allows you to delete all multimedia messages.

# Settings

Menu 5.8

#### Text message (Menu 5.8.1)

Message types:

# Text, Voice, Fax, Natl. paging, X.400, E-mail, ERMES

Usually, the type of message is set to **Text**. You can convert your text into alternative formats. Contact your service provider for the availability of this function.

- Validity period: This network service allows you to set how long your text messages will be stored at the message centre.
- Delivery report: If you set to Yes, you can check whether your message is sent successfully.
- Reply via same service centre: When a message is sent, it allows the recipients to reply and charge the cost of the reply to your telephone bill.

# Messages

SMS centre: To be able to send a text message, the address of the SMS centre must be stored here.

### Multimedia message (Menu 5.8.2)

- Priority: You can set the priority of the message you choose.
- Validity period: This network service allows you to set how long your text messages will be stored at the message centre.
- Delivery report: If it is set to Yes in this menu, you can check whether your message is sent successfully.

#### Auto download

**On:** The messages are downloaded automatically on receipt.

**Off:** Requires you to confirm the message which you want to download.

Home network only: If you select this, messages are downloaded automatically on receipt in your home network area. And outside your home service area, it requires you to confirm the download of the message.

- Accounts: In order to download MMS from the server, you need to set up the URL for the multimedia message server.
- Permitted message types

Personal: Personal message.

Advertisements: Commercial message.

Information: Necessary information.

## Voice mail centre (Menu 5.8.3)

You can receive voicemail if your network service provider supports this feature. When a new voicemail has arrived, the symbol will be displayed on the screen. Please check with your network service provider for details of their service in order to configure the phone accordingly.

- Home: You can listen to voice mails by selecting Home.
- Roaming: Even when you are abroad, you can listen to voice mails as long as a roaming service is supported.

## Info message (Menu 5.8.4)

#### Receive

**Yes:** If you select this menu, your phone will receive Info service messages.

**No:** If you select this menu, your phone will not receive Info service messages any more.

#### Alert

**Yes:** Your phone will beep when you have received Info service message numbers.

**No:** Your phone will not beep even though you have received info service messages.

#### Languages

You can select the language you want by pressing [On/Off]. Then, the info service message will be shown in the language that you have selected.

# Push messages (Menu 5.8.5)

You can set the option whether you want to receive the message or not.

# Camera

# Quick Access to Camera Mode

Your multimedia phone comes with an easy-to-use built-in camera, which allows you to instantly take, view and share pictures with your friends and family.

#### To take a picture with the phone open.

- Press the Camera menu and the screen will now become the viewfinder. To go directly into the camera function, press and hold down .
- Press the right soft key and you can view pictures saved in your phone. In the "Options", you can use various functions. If you want to see the details of Options, please refer to [Menu 9-1].

#### Note

- Mode: Allows to take still or multishot photos successively.
  - Multi shot: 128x160, 320x240
  - Still shot: 48x48, 128x160, 320x240,640x480
  - Frame shot: 128x160
- **Size:** The following settings are available:
  - Still shot: 48x48, 128x160, 640x480
  - Multi shot: 128x160, 320x240
  - Frame shot: 128x160
- Quality: Allows you to set the image quality from Normal/Fine/Super fine.
- Auto save (On/Off): If you select On, photos taken will automatically be saved.
- ▶ Album: Allow you to see the saved photos.

#### Note

- In My album you may only view pictures taken by the handset's camera.
- **Exit:** Back to the screen mode to take photos.

- Zoom: Allows you to set the zooming value from x1, x2, x3, x4 and x5(128x160) depending on the resolution.
- Effect: 3 settings are available: Colour/Black & White/Sepia
- Brightness: Use the right/left navigation keys to adjust lighting. 5 lighting levels are available: -2, -1, 0, 1, 2.
- Timer: Allows you to select the time delay (Off, 3 Seconds, 5 Seconds). Then the phone takes a photo after the specified time.
- ▶ **Flash:** Allows you to set the flash when you take a photo in dark surroundings.

#### To take a picture with phone closed

- 1. A short press [ ] will display the following list on the sub LCD.
- **Take picture:** Activates the Take photo mode.
- **Torch:** Activate the flash light.
- **Back:** Go back to the previous menu.

Settings

You can set the following menus for your convenience and preferences.

1. Press 🔊 [Menu] in standby mode.

2. Press 📨 for direct access to enter Settings.

# **Profiles**

#### Menu 7.1

In Profiles, you can adjust and customise the phone tones for different events, environments, or caller groups.

There are five preset profiles: **General, Vibrate only, Silent, Load** and **Headset.** Each profile can be personalised. Press the left soft key [Menu] and select **Profiles** using up/down navigation keys.

### Activate (Menu 7.1.1)

- 1. A list of profiles are displayed.
- 3. Then, select Activate.

### Personalise (Menu 7.1.2)

Scroll to the desired profile in the Profile list. After pressing the left soft key *a* or the OK key, select **Personalise**. The profile setting option opens. Set the options as required.

- Call alert type: Set the alert type for incoming calls.
- **Ring tone**: Select the desired ring tone from the list.
- **Ring volume**: Set the volume of the ringing tone.
- ▶ Message alert type: Set the alert type for messages.
- Message tone: Select the alert tone for messages.
- **Keypad tone**: Select the desired keypad tone.
- **Keypad volume**: Set the volume of keypad tone.
- **Flip tone**: Allows you to set the flip tone.
- Effect sound volume: Set the volume of effect sound.
- Power on/off volume: Set the volume of the ringing tone when switching the phone on/off.

- Auto answer: This function will be activated only when your phone is connected to the handsfree kit.
  - Off: The phone will not answer automatically.
  - After 5 secs: After 5 seconds, the phone wil be answered automatically.
  - After 10 secs: After 10 seconds, the phone will be answered automatically.

### Rename (Menu 7.1.3)

You can rename a profile and give it any name you choose to.

#### Note

- Vibrate only, Silent and Headset profiles cannot be renamed.
- To change the name of a profile, scroll to the profile in the profile list and after pressing the left soft key
   or the OK key, select Rename.
- 2. Key in the desired name and press the OK key or the left soft key *a* [OK].

# Date & Time

#### Menu 7.2

You can set functions relating to the date and time.

# Date (Menu 7.2.1)

Set date

You can enter the current date.

Date format

You can set the Date format such as DD/MM/YYYY, MM/DD/YYYY, YYYY/MM/DD. (D: Day / M: Month / Y: Year)

### Time (Menu 7.2.2)

Set time

You can enter the current time.

Time format

Your can set the time format between 24-hour and 12-hour.

# Handset

Menu 7.3

You can set functions relating to the phone.

# Display settings (Menu 7.3.1)

• Wallpaper: You can select the background pictures in standby mode.

- Main LCD
- Sub LCD

#### Default

You can select a picture or an animation of wallpaper by pressing  $\left| \langle \bigcup or \supset \right|$  .

#### Media album

You can select a picture or an animation as wallpaper.

- Menu style: You can choose 4 kinds of colour schemes, Clean, Passion, Colourful and Calm style.
- Greeting note: If you select On, you can edit the text which is displayed in standby mode.
- Backlight: You can set the light-up duration of the display.

- Information window: You can preview the current state of the selected menu before opening the menu. The state is shown at bottom of the display.
- Network name: If you set On, Network name (the name of service provider) will appear on the Internal LCD.

### Language (Menu 7.3.2)

You can change the language for the display texts in your phone. This change will also affect the Language Input mode.

# Calling

#### Menu 7.4

You can set the menu relevant to a call by pressing [OK] in the Setting menu.

# Call divert (Menu 7.4.1)

The Call divert service allows you to divert incoming voice calls, fax calls, and data calls to another number. For details, contact your service provider.

- All voice calls: Diverts all voice calls unconditionally.
- ▶ If busy: Diverts voice calls when the phone is in use.

- If no reply: Diverts voice calls which you do not answer.
- If out of reach: Diverts voice calls when the phone is switched off or out of coverage.
- All data calls: Diverts to a number with a PC connection unconditionally.
- All fax calls: Diverts to a number with a fax connection unconditionally.
- Cancel all: Cancels all call divert service.

#### The submenus

Call divert menus have the submenus shown below.

- Activate: Activates the corresponding service.
  - To voice mail centre: Forwards to the voice mail centre. This function does not apply to All data calls and All fax calls menus.
  - To other number: Input the number for call diverting.
  - To favourite number: You can check back to the last five diverted numbers.
- Cancel: Deactivates the corresponding service.

View status: View the status of the corresponding service.

#### Answer mode (Menu 7.4.2)

- Flip open: When the phone rings, you can answer a call simply by opening the flip.
- Any key: If you select this menu, you can receive a call by pressing any key except [End] key.
- Send key only: You can only answer a call by pressing the send key.

#### Send my number (Menu 7.4.3)

(network and subscription dependent)

This network service lets you decide whether your phone number is displayed (On) or hidden (Off) from the person you are calling. Select **Set by network** to reset the phone to the setting that you have agreed upon with your service provider.

### Call waiting (Menu 7.4.4) (Network Service)

The network will notify you of a new incoming call while you have a call in progress. Select **Activate** to request the network to activate call waiting, **Cancel** to request the network to deactivate call waiting, or **View status**, to check if the function is active or not.

### Minute minder (Menu 7.4.5)

When set to **On**, the phone will beep every minute during an outgoing call to keep you informed of the length of the call.

## Auto redial (Menu 7.4.6)

Select **On**, and your phone will make a maximum of five attempts to connect the call after an unsuccessful call attempt.

# Security

PIN code request (Menu 7.5.1)

In this menu, you can set the phone to ask for the PIN code of your SIM card when the phone is switched on. If this function is activated, you'll be requested to enter the PIN code.

Menu 7.5

- 1. Select PIN code request in the Security menu, and then press <a>[OK]</a>.
- 2. Set On/Off.
- 3. If you want to change the setting, you need to enter PIN code when you switch on the phone.
- If you enter the wrong PIN code more than 3 times, the phone will lock out. If the PIN is blocked, you will need to key in PUK code.
- You can enter your PUK code up to 10 times. If you enter the wrong PUK code more than 10 times, you can not unlock your phone. You will need to contact your service provider.

## Headset lock (Menu 7.5.2)

You can use security code to avoid unauthorised use of the phone. Whenever you switch on the phone, the phone will request the security code if you set phone lock to **On**. If you set phone lock to **Automatic**, your phone will request a security code only when you change your SIM card.

# Call barring (Menu 7.5.3)

The Call barring service prevents your phone from making or receiving certain category of calls. This function requires the call barring password. You can view the following submenus.

- All outgoing: Bars all outgoing calls.
- International: Bars all outgoing international calls.
- International when roaming: Bars all international outgoing calls except when within your home network.
- All incoming: Bars all incoming calls.
- Incoming when roaming: Bars all incoming calls when roaming.
- Cancel all: You can cancel all barring services.

• Change password: You can change the password for the Call Barring Service.

#### The submenus:

Activate

Allows you to switch on the call restriction.

Cancel

Cancels the call restriction.

View status

View the status whether calls are barred or not.

# Fixed dial number (FDN) (Menu 7.5.4) (SIM dependent)

You can restrict your outgoing calls to selected phone numbers. The numbers are protected by your PIN2 code. The numbers you wish to allow access to once this service has been enabled, must be added to the contacts after enabling Fixed dial number.

- Activate: You can restrict your outgoing calls to selected phone numbers.
- Cancel: You can cancel fixed the dialling function.
- Number list: You can view the number list saved as Fixed dial number.

### Change codes (Menu 7.5.5)

PIN is an abbreviation of Personal Identification Number to prevent use by an unauthorised person.

# You can change the access codes: PIN1 code, PIN2 code, Security Code

- If you want to change the Security code/PIN/PIN2 code input your original code, and then press [OK].
- 2. Input new Security code/PIN/PIN2 code and verify them.

# Network

#### Menu 7.6

The **Network settings** feature enables you to indicate whether the network used when roaming(outside your home area) is selected automatically, manually or preferably.

#### Note

You can select a network other than your home network only if it has a valid roaming agreement with your home network.

## Network selection (Menu 7.6.1)

You can select a network type.

#### Automatic

Use this to set the phone to automatically search for and select one of the networks available in your area. The phone will default back to **Automatic** if it is switched off.

#### Manual

If you want to select the desired network manually from a list of networks, you can activate this function. If the connection to the manually selected network is lost, the phone will give off a error tone and ask you to select a network again.

The selected network must have a roaming agreement with your home network. The phone will let you select another network if the phone fails to access the initial selected network. If you switch off phone, the phone will be reset to **Automatic**.

#### Preferred

You can set a list of preferred networks the handset should attempt to register with first, before attempting to register to any other networks. This list is created from the handset's predefined list of known networks.

### Band select (Menu 7.6.2)

You can select a network type.

#### EGSM/DCS

Depending on Network situation, you can select EGSM/DCS.

#### PCS Only

Depending on Network situation, you can select PCS Only.

# Memory status

Menu 7.7

You can check the size of free memory and available memory of text/picture messages and email.

# Reset settings

Menu 7.8

You can reset your phone to its default configuration.

To do so, proceed, as follows.

1. Select the Reset settings menu option.

2. Enter the 4-digit security code.

#### Note

The security code is preset to 0000.

# i-mode

#### Menu 8.1

You can access i-mode sites and services and also to send and receive i-mode messages.

With the standby screen displayed, press a or  $b_{,}$  and a

The i-mode menu screen will be displayed.

### i-Menu (Menu 8.1.1)

You can access i-mode and press menu key to select the required option as belows.

- > Add bookmark: Bookmarks the current page.
- Bookmarks: Displays Bookmark list. This option is displayed only when one or more Bookmark is registered.
- **Save image:** Saves an image on the current page.
- Save page: Saves the current page.
- Save selection: Saves the selection you choose.
- Certificate info: Displays the server certificate of the current page.

- Go to webpage: Enables you to enter URL or select one from a list.
- **Reload:** Updates the data on the currently displayed page.
- **Page info:** Displays URL of the current page.
- Compose mail: Dispalys the Compose mail screen where you can compose, save and send mail.

## i-mail (Menu 8.1.2)

This menu enables you to use the mail facility.

#### Compose mail (Menu 8.1.2.1)

You can create a new e-mail.

- 1. Enter the e-mail address of whoever you want to send the message to.
- 2. Scroll down and enter a subject for the e-mail.
- 3. Scroll down and write your message.
- 4. Scroll down and press to add picture or sound.
- 5. Select Send or Save by pressing .

#### Compose mail (Menu 8.1.2.2)

You can create an MMS.

- 1. Enter the e-mail address of whoever you want to send the message to.
- 2. Scroll down and enter a subject.
- Scroll down to highlight SMIL and press is to display SMIL Compose menu screen. Press the appropriate key for the required option as belows.
  - Add text: Add new text data to the SMIL.
  - Add image: Adds image to the SMIL.
  - Add audio: Adds sound to the SMIL.
  - Preview: Shows the created SMIL.
  - Background colour: Changes the background colour of the SMIL.
  - Options: Sets the slide playback time.
- 4. Select Send or Save by pressing  $\square$  .

#### Compose mail (Menu 8.1.2.3)

This option enables you to read and process your incoming mail/MMS, as follows:

#### Reading mail/MMS

With the Inbox mail list displayed, use the  $\overline{\ }$  and  $\overline{\ }$  keys to highlight the required message, then press  $\blacksquare$  to read it.

- Use the  $and \ge$  keys to scroll the mail/MMS.
- Use the and | keys to view the previous or next mail/MMS respectively.
- When you have finished reading your mail/MMS, press and to return to the Inbox mail list, or press
   to return to the standby screen.

#### Note

When the Inbox reaches its maximum limit, a new mail/MMS will overwrite an old, read mail/MMS.

# i-mode

#### Mail/MMS icon

- Retrieving message
- 🖾 (blue)Unread message
- E (F:pink)Messages in mobile termina (Server full)
- (F:green)Messages in mail server (Mobile terminal full)
- Message in server (iMail)
- Message in server (iMMS)
- (pink)Message in server (iMail/iMMS)

#### Processing mail/MMS

- With the Inbox mail list displayed, use the and keys to highlight the required mail/MMS and press
   The Inbox filter/deletion menu will be displayed.
- Press the appropriate key to select the required option.
  - **Show all:** Displays all the received mails.
  - **Show unread:** Displays only the unread mails.
  - **Show read:** Displays only the read mails.

- Show protected: Displays only the protected mails.
- > Delete one: Deletes the currently selected mail.
- Delete read mail: Deletes all the read mails except protected mails.
- Delete all: Deletes all the mails.
- > Title sort: Sorts the received mails by title.
- Address sort: Sorts the received mails by address.
- **Date sort:** Sorts the received mails by date.
- With a mail displayed, you can press the D to access the Inbox detail menu:

### Sent mail (Menu 8.1.2.4)

This option enables you to read and process the mails/MMS you have sent and saved.

### Reading Sent mail/MMS

- With the sent mail list displayed, use the A and keys to highlight the required mail/MMS and then press is to read it.
- $\bullet$  Use the scroll through the mail/MMS.

• Use the k(and) keys to view the previous or next mail/MMS respectively.

#### Processing Sent mail/MMS

- With the sent mail list displayed, use the 
   And 
   keys to highlight the required mail/MMS then press

   The Sent mail filter/deletion menu will be displayed.
- Press the appropriate key for the required option.
  - ▶ Title sort: Sorts the sent mails/MMS by title.
  - Address sort: Sorts the sent mails/MMS by address.
  - Date sort: Sorts the sent mails/MMS by date.
  - Delete one: Deletes the selected mail/MMS.
  - Delete all: Deletes all the mails/MMS.

#### Draft (Menu 8.1.2.5)

This option enables you to delete or process mails/MMS you have created and saved but not sent.

#### Editing a Draft mail/MMS

With the Draft screen displayed, you can use the and <u>keys</u> to highlight the required mail/MMS, then press to edit it (see "Compose mail") or press to display the deletion menu.

#### Deleting a Draft mail/MMS

- With the Draft mail list displayed, use the and two keys to highlight the required mail/MMS, then press to display the deletion menu.
- Press the appropriate key for the required option.
  - Delete one: Deletes the selected mail/MMS.
  - Delete all: Deletes all the mails/MMS.

#### Selective retrieval (Menu 8.1.2.6)

#### Check new mail (Menu 8.1.2.7)

This option gives you access to unread received mail/MMS stocked in the server.

- Press the appropriate key for the required option (ALL, iMail and MMS).
- The new mail/MMS will be checked and the result will be displayed.

# i-mode

#### Mail settings (Menu 8.1.2.8)

This option gives you access to the Mail settings menu.

#### Edit header (Menu 8.1.2.8.1)

This option enables you to edit the text that can be added to the start of mail. You can also decide to auto attach this text to the start of all mails.

- Press let to set the Auto attach On or Off (a ffi in the box means Auto attach is turned on).
- Use the 🖂 key to highlight the header text box, then press 📧 to display the Header screen.
- Key in the header text required and press  $\square$  .
- Use the  $\highlight$  key to highlight OK and press  $\highlight$  . The header text will be stored.

#### Edit signature (Menu 8.1.2.8.2)

This option enables you to edit the text that can be added to the end of mail. You can also decide to auto attach this text to the end of all mail.

- Press is to set the Auto attach to On or Off (a ffi in the box means Auto attach is turned on).
- Use the <u>key</u> to highlight the Signature text box, then press in to display the Signature screen.

- $\bullet$  Key in the signature text required and press  $\ \ensuremath{\boxtimes}\ \ \ensuremath{\mathbb{R}}$  .
- $\bullet$  Use the  $\underline{\smile}\,$  key to highlight OK and press  $\ \ensuremath{\boxtimes}\,$  . The signature text will be stored.

#### Reply marker (Menu 8.1.2.8.3)

This option enables you to edit the symbol that marks reply text.

- Press 📧 to display the Replay marker screen.
- $\bullet$  Key in the reply marker symbol required and press  $\fbox$  .
- Use the  $\begin{tabular}{ll} $$ We have to highlight OK and press $$ It is the reply marker will be stored. $$ The reply marker will be stored. $$ The reply marker will be$

#### Auto play (Menu 8.1.2.8.4)

This option enables you to playback Mail attachment and MMS automatically.

- Use the \_\_\_\_\_ and \_\_\_\_ keys to select the required setting and press (a ffi in the box means Auto play is turned on).
- Use the 🖂 key to highlight OK and press 📾 . The settings will be stored.

# • Use the $\underbrace{\ }$ key to highlight OK and press $\blacksquare$ .

# The settings will be stored. Check settings (Menu 8.1.2.8.8)

This option displays all the options from this menu with their current settings.

#### Back (Menu 8.1.2.8.0)

This option returns you to the mail menu.

#### Back (Menu 8.1.2.0)

This option returns you to the i-mode menu.

## Java application (Menu 8.1.3)

Scroll to an application and select options.

- **Properties:** Displays all the information of the highlighted application.
- **Upgrade:** Connect to the server and download the new version of the highlighted application.
- Delete: Delete the highlighted application.
- Network Connection: Sets whether to enable the highlighted application to connect to the network when it runs.

#### Auto reception (Menu 8.1.2.8.5)

This option enables you to set whether or not to automatically receive mail.

- Use the <u>hand</u> keys to select the required setting and press in (a ffi in the box means Auto reception is turned on).
- $\bullet$  Use the  $\underline{\hfill }$  key to highlight OK and press  $\begin{tabular}{ll}$  . The settings will be stored.

#### Receive attachment (Menu 8.1.2.8.6)

This option enables you to receive attached Image and MIDI files.

- Use the and keys to select the required setting and press (a ffi in the box means Receiving attachment is turned on).

#### Attachment data (Menu 8.1.2.8.7)

This options enables you to receive attached i-mode melody (MFI) file.

 $\bullet$  Use the  $\buildrel {a}$  and  $\buildrel {a}$  keys to highlight the circle next to the required setting and press  $\buildrel {a}$  .

# i-mode

• Auto Start Setting: Sets whether to have the highlighted application launch automatically.

### SMS (Menu 8.1.4)

With the i-mode menu screen displayed, press in to display the Message menu screen (see [Menu 5] Messages). If you press is to leave this menu, the imode menu screen will be re-displayed.

## Bookmarks (Menu 8.1.5)

This option will display a list of bookmarked web pages. These bookmarks can be copied, edited, deleted or used to open the original web page as belows:

- Use the and bookmark keys to highlight a bookmark then press . The Bookmarks Options menu screen will be displayed.
- Press the appropriate key for the required option.
  - **Open:** Displays the highlighted bookmarked page.
  - Copy address: Copies the highlighted bookmarked address so it can be edited.

- Edit title: Edits the title of the highlighted Bookmark.
- Create message: Choose your massage type and enter the Create message screen. To the mail text, URL of the highlighted Bookmark is inserted.
- **Delete one:** Deletes the highlighted Bookmark.
- **Delete all:** Deletes all the Bookmarks.

# Go to webpage (Menu 8.1.6)

This option enables you to enter a specific web page address (URL) or select one from the history list, allowing you to visit a particular web page.

• With the i-mode menu screen displayed, press 5 to display the Go to webpage screen.

#### Enter address (Menu 8.1.6.1)

- Press 💷 . The Enter address screen will be displayed.
- Use the and keys to highlight the address field and press . The Enter address screen will be displayed.
- Key in the required URL then press.
- Use the key to highlight OK and press in . The page at the selected URL address will be displayed.

#### Address history (Menu 8.1.6.2)

• Press 2-

The Enter address screen will be displayed.

- Use the <u>key</u> key to highlight OK and press in . The page at the selected URL address will be displayed.

#### Back (Menu 8.1.6.0)

This option returns you to the i-mode menu.

### Saved pages (Menu 8.1.7)

- With the i-mode menu screen displayed, press 📨 The Saved pages screen will be displayed.
- Use the and keys to highlight the required saved page and press . The following options will be available:

- Open: Opens the saved page.
- Edit title: Enables you to edit the title of the saved page.
- Protect On/Off: If the screen memo is unprotected, it will be protected, and if it is protected, it will be unprotected.
- Delete one: Deletes the selected saved page.
- **Delete all:** Deletes all saved pages.
- - Save image: Saves an image on the saved page.
  - Edit title: Enables you to edit the title of the saved page.

**Certificate info:** Displays the server certificate of the current page. This option is displayed only when the current page is SSL page.

Page info: Display the saved page's URL address.

Protect On/Off: If the screen memo is unprotected, it will be protected. If it is protected, it will be unprotected.

Delete: Deletes the displayed saved page.

# i-mode

### Settings (Menu 8.1.8)

This menu enables you to set up the way your phone uses and displays web pages.

• With the standby screen displayed, press **b** then **c**. The i-mode user settings menu screen will be displayed.

### Set time out (Menu 8.1.8.1)

This option enables you to set the time after which the connection will be broken if there has been no activity (60 seconds/90 seconds/ Disabled).

### Load images (Menu 8.1.8.2)

This option enables you to decide if your phone will load images contained on a web page.

### Wrap text (Menu 8.1.8.3)

This option enables you to decide if your phone will display text as it is on the web page or wrap it to fit your phone's screen.

### Certificates (Menu 8.1.8.4)

#### Displaying the Certificate info

• Press 📧 . The Certificate information will be displayed.

### Setting the Certificate

• Press zero to switch the selected certificate to Valid/Invalid.

### Send terminal info (Menu 8.1.8.5)

- Press 🔤 to display the Send terminal info screen.
- Use the  $\highlight$  Key to highlight OK and press  $\highlight$  .

### Set homepage (Menu 8.1.8.6)

This setting allows you to enter the address (URL) of a site you want to use as homepage.

### Check settings (Menu 8.1.8.7)

This option displays all the options from this menu with their current settings.

### Back (Menu 8.1.8.0)

This option returns you to the i-mode menu.

# **Profiles**

Menu 8.2

You need Security code to activate this function.

#### Activate

You can activate the profile you want.

### • Settings

You can edit and change settings of the selected profile with following submenus; Portal server, Proxy settings, Mail settings and Access point settings.

### • Rename

You can edit the profile name.

### • Clear profile

You can delete the profile you want except defualt profiles.

### Note

If you want to change your profile, you need Security Code.

# i-mode lock

If you choose to turn the i-mode lock on, you will not be able to connect to any i-mode services or send or receive mail/MMS/JavaTM Applications.

# Reset profiles all

Menu 8.4

Menu 8.3

This menu enables you to reset profiles to return to original settings.

# i-mode version

Menu 8.5

This menu enables you to see the i-mode version.

- Edit title: You can edit the title of picture.
- View information: You can view the information about Title, Size, Date and Time the photo was taken.
- Protection: You can lock the picture so it is not deleted in error in this menu.

### Add. book pictures (Menu 9.1.3)

You can view all phonebook pictures.

- Set as wallpaper: You can set a picture as a wallpaper.
- **Delete:** You can delete a picture.
- Edit title: You can edit the title of picture.
- View information: You can view the information about Title, Size, Date and Time the photo was taken.
- Protection: You can lock the picture so it is not deleted in error in this menu.

### Images

You can insert the Default images or Downloaded in the Media album that are available for short messages.

- Options
- Write text messages: The image downloaded from the network can be sent by SMS.

# Sounds

#### Menu 9.3

Menu 9.2

### Default sounds (Menu 9.3.1)

- Options
- Set as ringtone: Currently selected sound can be set as a ringtone.
- Write text messages: The sound downloaded from network can be sent by SMS.
- Write picture message: You can send a sound through MMS.
- Write Email: Allows you to send a sound through Email
- Send via Bluetooth: The sound downloaded from network can be sent via Bluetooth.

# Media album

### Voice records (Menu 9.3.2)

If you select Voice records, you can use the options as follows:

- Write multimedia message/Email: The sound saved from Voice record can be sent by MMS or Email.
- Send via Bluetooth: Send the selected file to another device via Bluetooth.
- **Delete:** Allows you to delete a sound.
- Rename: Allows you to rename the sound.

### MP3 ringtone (Menu 9.3.3)

You can use an MP3 as a ringtone.

- Options
- Set as ringtone: Currently selected MP3 sound can be set as a ringtone.

### Downloaded (Menu 9.3.4)

Downloaded sounds from the Network can be used as a ringtone.

# Games & Apps

Menu 9.4

In this menu, you can manage the Java applications installed on your phone. You can play or delete downloaded applications, or set the connect option. This menu will connect to the [Menu 3-4].

# Others

#### Menu 9.5

This menu shows the list of files which can not play and view. You can check the options as follows:

- View: Allow you to see the file chosen. (Only image file)
- Send via Bluetooth: Send the selected file to another device via Bluetooth.
- Delete: Allows you to delete a file in the list.
- Rename: Allows you to rename the file.

# Accessories

There are a variety of accessories available for your mobile phone. You can select these according to your personal communication requirements. Consult your local dealer for availability.

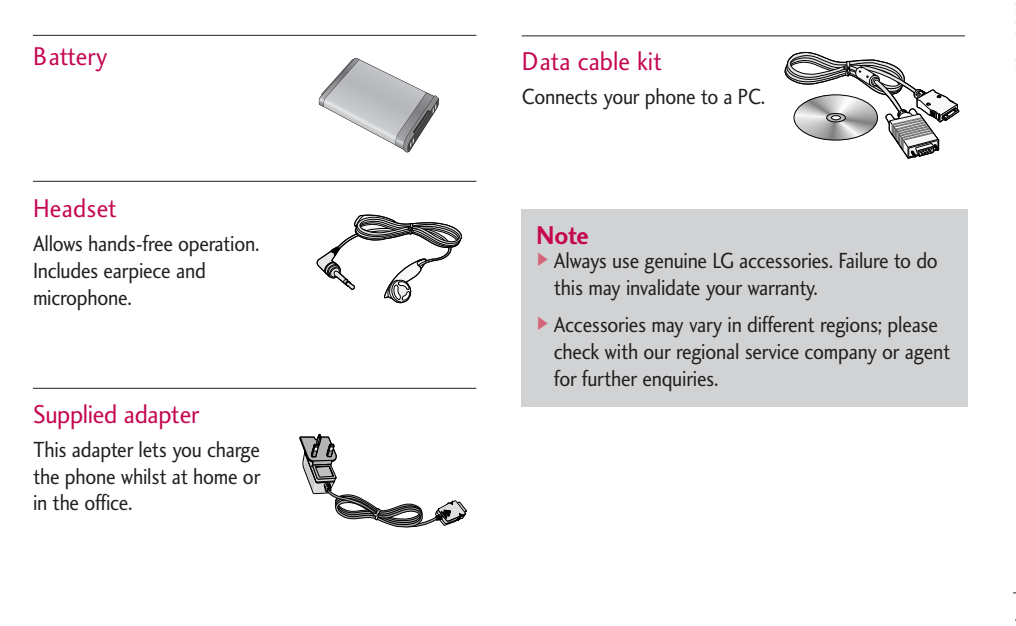

# Technical data

### General

Product name : L343i

System : GSM 900 / DCS 1800 / PCS 1900

## **Ambient Temperatures**

Max : +55°C Min : -10°C

| Image: Constraint of the constraint of the constraint                                                                                                    | Declaration of Conformity (  In Internation of Conformity) |
|----------------------------------------------------------------------------------------------------|------------------------------------------------------------|
| LG Betronics Ire<br>dates<br>Total Barrow<br>Poice Tana<br>Poice Tana<br>Poi | Supplers Details<br>Name                                   |
| Protect Data         Product Name         Motel Name         Motel Name         Trade Name         Last         Approach Data         Appreade Data         R TE Directure 1989/SFC         R TE Directure 1989/SFC         Motel Name         Motel Name         R TE Directure 1989/SFC         R TE Directure 1989/SFC                                                                                                    | LG Electronics Inc<br>Address                              |
| Note Name<br>Table Namards Datas<br>Apricable Standards Datas<br>Apricable Standards Datas<br>Apricable Standards Datas<br>Apricable Standards<br>Apricable Standard                                      | Product Detrells<br>Product Name                           |
| Tade Name<br>Los<br>Aptrantas Daratas<br>Ras TE Directive 1899/5/EC<br>Ras TE Directive 1899/5/EC<br>Ras Te Directive 1899/5/EC<br>Ras Te Directive                                                                                                    | Model Name                                                 |
| RATE Direction 1990/JEC<br>Ruphmentary Information                                                                                                    | Trade Name<br>LG                                           |
| Supplementary Information<br>Declaration<br>Name<br>Issued Date<br>Jun Secog, Kim / Direct                                                                                                    | R&TTE Directive 1999/S/EC                                  |
| Dediaration     Name     Issued Date       Jin Seog, Kim / Direct     Image: Control of Control of                                                                                                    | Supplementary Information                                  |
| Name Issued Date<br>Jun Seog, Kim / Direct                                                                                                    | Declaration                                                |
|                                                                                                    | Name Issued Date<br>Jin Seog, Kim / Ditect                 |